# GUÍA DEL USUARIO PARA TUTORES Y DIRECTORES DE TESIS DE LA APLICACIÓN *RAPI*

## Seguimiento y valoración del Documento de actividades y del Plan de investigación de los estudiantes de doctorado:

El **Documento de actividades** es un registro individualizado de control en el que se deberán inscribir las actividades realizadas por el estudiante durante el periodo del doctorado, que sean de interés para el desarrollo del Programa en el que ha sido admitido y en el que se encuentra matriculado. Este documento será revisado por el Tutor y el/los Director/res de la Tesis Doctoral y deberá ser evaluado por la Comisión Académica responsable del Programa de Doctorado.

El **Plan de investigación** deberá ser elaborado por el estudiante, antes de finalizar el primer curso académico en el que se encuentre matriculado, deberá ser avalado por el Tutor y Director/res de la Tesis Doctoral y contar con el Visto Bueno de la Comisión Académica responsable del Programa de Doctorado. El plan de investigación podrá ser mejorado, concretado y ampliado a lo largo de la permanencia del estudiante en el Programa de Doctorado.

Ambos Documentos deberán contar con la evaluación positiva de la Comisión Académica del Programa de Doctorado, requisito imprescindible para poder continuar en el Programa de Doctorado y poder presentar la Tesis Doctoral.

A través de la aplicación *RAPI*, el estudiante podrá registrar y visualizar la información académica de su Programa de Doctorado y podrá ir cumplimentando mediante diferentes pestañas las actividades realizadas, así como elaborar su plan de investigación. El Tutor y el/los Director/res de la Tesis Doctoral, tendrán acceso a dicha información para su seguimiento y valoración.

## Acceso a la aplicación:

Para acceder a la aplicación de supervisión y valoración del Documento de actividades y el Plan de investigación de los doctorandos, en los programas regulados por el R.D. 99/2011, hay que seguir la ruta:

http://www.ucm.es > UCM online (parte inferior de la pantalla) > GEA - UCMnet > Introducir la dirección de correo UCM y la contraseña > En la parte izquierda de la pantalla, seleccionar la etiqueta "Documento de Actividades y Plan de Investigación".

| COMPLU                                                                                                 | SIDAD<br>TENSE<br>MADRID Portal de Gestión                                                                                                    | n Académica            |
|----------------------------------------------------------------------------------------------------|----------------------------------------------------------------------------------------------------|------------------------|
|                                                                                                    | Inicio   Ayuda   Desconectar                                                                                                    |                        |
| SERVICIOS PDI<br>Docencia                                                                              | Bienvenido/a al Portal de Servicios de Gestió                                                                                                    | n Académica de la UCM  |
| Mi horario de clases<br>Mis listas de clase<br>Calificación de actas                                   |                                                                                                    |                        |
| Mis actas                                                                                              | IMPORTANTE:                                                                                                    | Enlaces rápidos        |
| Documento de actividades y<br>Plan de Investigación<br>Edición de fichas docentes<br>Mi campus virtual | En la parte izquierda de esta página se muestran<br>los accesos a los servicios que corresponden a su<br>perfil; si echa en falta todos o alguno de los<br>servicios que esperaba tener disponibles, PULSE<br>AQUÍ.                                         | Servicios UCM en línea |
| Número de matrículas y<br>ocupaciones                                                                  | MATRÍCULA: si intentas matricularte y no te<br>aparece el menú en la parte izquierda de esta                                                                                                    |                        |
| Oferta educativa                                                                                       | pagina puede ocurrir que no haya dado tiempo a<br>que se sincronice tu cuenta con el sistema de                                                                                                    |                        |
| Oferta de titulaciones<br>Oferta de libre configuración<br>Investigación                               | matrícula. Para abreviar debes cumplimentar el<br>formulario que te aparecerá Pulsando aquí. Es<br>importante que en el formulario rellenes el tipo de<br>documento, el número de documento (incluyendo<br>la latra fical) u manuela casión de Servisios de |                        |
| Mi PDA<br>Temas de ayuda                                                                               | Carácter Académico. No olvides pulsar el botón de<br>Enviar Solicitud.                                                                                                    |                        |

Cabe la posibilidad de que aparezca el siguiente mensaje de error, ajeno a la aplicación.

| Mensaj | je de página web 🛛 🛛 🕅                                                                                                    |
|--------|----------------------------------------------------------------------------------------------------|
| ⚠      | El valor de compatibilidad actual no está soportado. Desactive la vista de compatibilidad antes de ejecutar esta<br>página web. |
|        | Aceptar                                                                                                    |

Para solucionar el error, hay que entrar en Internet Explorer; pinchar en la etiqueta "Herramientas", y luego en "Configuración de Vista de compatibilidad". Si estuviese marcada la etiqueta "Vista de compatibilidad", hay que desmarcarla.

| Google - Windows Internet Ex    | φlører                                                                  |                |
|---------------------------------|-------------------------------------------------------------------------|----------------|
| 🔊 🗢  https://www.googk          | <b>a.es</b> (?gfe_rd=cr&ei=nrl1U4AgidPy8-ysgagO                         |                |
| chivo Edición Ver Favoritos     | Herramientas Ayuda                                                      |                |
| 😪 Convertir 🕞 🔂 Seleccionar     | Eliminar el historial de exploración                                    | Ctrl+Mayús+Del |
| r Favoritas 🛛 🚖 🔊 Hotmail gratu | Exploración de InPrivate<br>Volver a abrir última sesión de Exploración | Ctrl+Mayus+P   |
| Google                          | Filtrado InPrivate<br>Configuración de Filtrado InPrivate               | Ctrl+Mayús+F   |
| ccede a Google más rápido       | Bloqueador de elementos emergentes                                      | • •            |
| Tú <b>Búsqueda</b> Imágenes M   | Filtro SmartScreen<br>Administrar complementos                          | ,              |
|                                 | Vista de compatiblidad                                                  |                |
|                                 | Configuración de Yista de competibildad                                 |                |
|                                 | Suscribirse a esta fuente<br>Detección de fuentes                       |                |
|                                 | Windows Update                                                          |                |
|                                 | Herramientas de desarrolo                                               | F12            |
|                                 | Windows Messenger<br>Diagnosticar problemas de conexión                 |                |
| <u></u>                         | Opciones de Internet                                                    | -              |

En la pantalla siguiente, desmarcar las casillas señaladas con una flecha

| Goog<br>onfigu | ie – Windows Internet Explorer<br>iración de Vista de compatibilidad    | ×              | 10<br>10 |
|----------------|-------------------------------------------------------------------------|----------------|----------|
| 2              | Puede agregar y quitar los sitios web que s<br>Vista de compatibilidad. | e mostrarán en |          |
| Agrega         | r este sitio web:                                                       |                | 16       |
| googk          | .es                                                                     | Agregar        | _        |
| Sitios w       | eb que agregó a Vista de compatibilidad:                                |                | в        |
|                |                                                                         | Quitar         |          |
|                |                                                                         |                |          |
|                |                                                                         |                |          |
|                |                                                                         |                |          |
|                |                                                                         |                | -        |
|                |                                                                         |                |          |
|                |                                                                         |                |          |
| Inde           | uir listas de sitios web actualizadas de Microsi                        | oft            |          |
| Mos            | trar sitios de la intranet en Vista de compatib                         | ilidad         |          |
| Mos            | trar todos los sitios web en Vista de compatib                          | bildad         | _        |
|                |                                                                         | Cerrar         |          |
|                |                                                                         |                | F        |

Debe aparecer la pantalla de acceso a la aplicación:

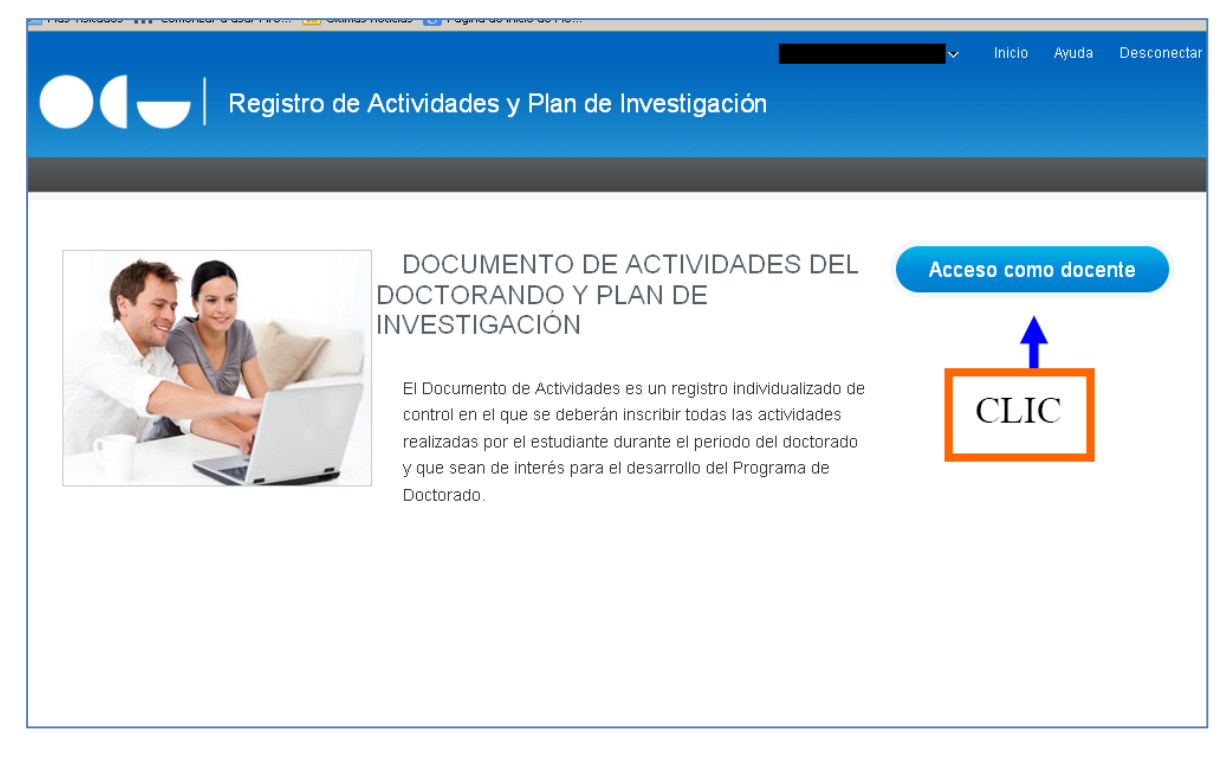

Pulsando en "Acceso como docente" se llega a la pantalla de los registros pendientes de revisión de los estudiantes. Hay dos tipos de registros: F1, correspondientes al Documento de actividades y F2, correspondiente al Plan de investigación (a los miembros de la Comisión Académica del Programa les aparecerá un tercer grupo F3, para la evaluación de todos los estudiantes). Para que aparezcan los registros, es necesario que previamente hayan sido cargados por los estudiantes, y los hayan identificado con el estado de "En revisión".

|                                                     | Registro d                                                                  | e Actividades y Plan d                             | e Investigación          | ×               | Inicio      | Ayuda   | Descone |
|-----------------------------------------------------|-----------------------------------------------------------------------------|----------------------------------------------------|--------------------------|-----------------|-------------|---------|---------|
|                                                     |                                                                             |                                                    |                          |                 |             |         |         |
| Trabajo                                             | Pendiente Seguimiento                                                       | Búsqueda de alumnos                                |                          |                 |             |         |         |
| <mark>¿Qué h</mark><br>? <sup>Vi:</sup><br>⊻ (F1) [ | nacer?<br>sualización de las relaciones entr<br>Documento de Actividades Pe | e el alumno y los diferentes roles co<br>Indientes | n los docentes.          |                 |             |         |         |
| DNI                                                 | Alumno                                                                      | Descripción Plan                                   | Descripción Actividad    | Responsabilidad | Est.        | Fec. A  | lct.    |
| 1234567                                             | José González García                                                        | EDUCACIÓN RD99                                     | Seminarío de metodología | Tutor, Director | En revisión | 11/06/2 | 2014    |
| (F2) F                                              | Planes de Investigación Pendi                                               | entes                                              |                          |                 |             |         |         |
| DNI                                                 | Alumno                                                                      | Descripción Plan                                   | Descripción Actividad    | Responsabilidad | Est.        | Fec. A  | lct.    |
| No hay dal                                          | tos para este filtro.                                                       |                                                    | 1                        | 1               |             |         |         |
|                                                     |                                                                             |                                                    |                          |                 |             |         |         |

Pulsando en el DNI se accede a la página inicial del expediente del estudiante

|                                  | Registro de Actividades y Pl                  | an de Investigación |                         |              |
|----------------------------------|-----------------------------------------------|---------------------|-------------------------|--------------|
|                                  |                                               |                     |                         | Ir a Trabajo |
| Selección de exp                 | pediente                                      |                     |                         |              |
| Qué hacer? En caso de tener      | más de un expediente seleccione el que desee. |                     |                         |              |
| Datos del alumno                 |                                               |                     |                         |              |
| Nombre<br>Apellidos<br>Documento | José<br>González García<br>1234567            |                     |                         |              |
| Código del Programa              | Denominación del Programa                     | Núm. expediente     | Último año de matrícula | Estado       |
| PAR                              | EDUCACIÓN RD99                                | 11                  | 2013-14                 | Abierto      |

La selección del expediente se hace a través del código del Programa.

|                                                                                                    | Registro de Activi                 | dades y Plan de | e Investigación                                                                       |                                                             |                    |             |      |
|----------------------------------------------------------------------------------------------------|------------------------------------|-----------------|---------------------------------------------------------------------------------------|-------------------------------------------------------------|--------------------|-------------|------|
|                                                                                                    |                                    |                 |                                                                                       |                                                             | lr a Se            | elección de | Expe |
|                                                                                                    |                                    |                 |                                                                                       |                                                             |                    |             |      |
| José González Ga                                                                                                    | arcía (D9AS - 11)                  |                 |                                                                                       |                                                             |                    |             |      |
| Datos del alumno                                                                                                    |                                    |                 | Datos de titulación                                                                   |                                                             |                    |             |      |
| Nombre<br>Apellidos<br>Documento                                                                                                    | José<br>González García<br>1234567 |                 | Programa de Doctorado: E<br>Expediente: 11<br>Responsabilidad sobre el<br>expediente: | DUCACIÓN RD99<br>Tutor, Director, Mie<br>académica, Coordin | embro Comi<br>ador | isión       |      |
| Datos Personales y                                                                                                    | Titulación Documento               | Plan Informes   | Evaluación                                                                            |                                                             |                    |             |      |
| Datos Personales y<br>¿Qué hacer?<br>? Si alguno de los                                                                                                    | Titulación Documento               | Plan Informes   | Evaluación<br>cación con la Secretaría de estu                                        | idiantes del Centro                                         |                    |             |      |
| Datos Personales y<br><b>2 Qué hacer?</b><br>(?) Si alguno de los<br>Datos del tutor y din                                                                                  | Titulación Documento               | Plan Informes   | Evaluación<br>cación con la Secretaría de estu                                        | diantes del Centro                                          |                    |             |      |
| Datos Personales y<br>2 Qué hacer?<br>2 Si alguno de los<br>Datos del tutor y diri<br>Tutor:                                                                                | Titulación Documento               | Plan Informes   | Evaluación<br>cación con la Secretaría de estu                                        | diantes del Centro                                          |                    |             |      |
| Datos Personales y<br>2 Qué hacer?<br>2 Si alguno de los<br>Datos del tutor y dim<br>Tutor:<br>Director:<br>Título de tesis                                                 | Titulación Documento               | Plan Informes   | Evaluación<br>cación con la Secretaría de estu                                        | idiantes del Centro                                         |                    |             |      |
| Datos Personales y<br>2 Qué hacer?<br>2 Si alguno de los<br>Datos del tutor y diri<br>Tutor:<br>Director:<br>Director:<br>Título de tesis<br>Título:<br>Fecha de inscripció | Titulación Documento               | Plan Informes   | Evaluación<br>cación con la Secretaría de estu                                        | idiantes del Centro                                         |                    |             |      |
| Datos Personales y  2 Qué hacer?  2 Si alguno de los  Datos del tutor y din  Tutor:  Titulo:  Título de tesis  Título:  Fecha de incicio de                                 | Titulación Documento               | Plan Informes   | Evaluación<br>cación con la Secretaría de estu                                        | idiantes del Centro                                         |                    |             |      |

En la primera pestaña (Datos personales y titulación) aparecen los datos del estudiante, tutor y director/es, y tesis. Esta página da acceso a las diferentes funciones.

### Documento de actividades:

La pestaña "Documento" da acceso a las actividades propuestas a revisión por el estudiante

|                                                                                                    | Registro de Activida                                                                                                    | ades y Plan de                                                | e Investigació                                                                      | n                                            | ✓ 1                                                                                                    | nicio Ayuda        | Desconect   |
|----------------------------------------------------------------------------------------------------|----------------------------------------------------------------------------------------------------|---------------------------------------------------------------|-------------------------------------------------------------------------------------|----------------------------------------------|----------------------------------------------------------------------------------------------------|--------------------|-------------|
|                                                                                                    |                                                                                                    |                                                               |                                                                                     |                                              |                                                                                                    | lr a Selección     | de Expedien |
|                                                                                                    |                                                                                                    |                                                               |                                                                                     |                                              |                                                                                                    |                    |             |
| 🛛 José González Ga                                                                                                    | rcía (D9AS- 11)                                                                                                    |                                                               |                                                                                     |                                              |                                                                                                    |                    |             |
| Datos del alumno                                                                                                    |                                                                                                    |                                                               | Datos de titulació                                                                  | in                                           |                                                                                                    |                    |             |
| Nombre<br>Apellidos<br>Documento                                                                                                    | José<br>González García<br>1234567                                                                                                    |                                                               | Programa de Docto<br>Expediente: 11<br>Responsabilidad s<br>expediente:             | orado: EDUCACI<br>obre el Tut<br>acad        | ÓN RD99<br>or, Director, Miem<br>émica, Coordinad                                                                                                    | bro Comisión<br>or |             |
| Datos Personales v                                                                                                    | Titulación Documento                                                                                                    | Plan Informes                                                 | Evaluación                                                                          |                                              |                                                                                                    |                    |             |
| Datos Personales y<br>Qué hacer?<br>? En esta pantalla                                                                                                    | Titulación Documento                                                                                                    | Plan Informes                                                 | Evaluación<br>e el periodo de doctora                                               | ido y que desea le                           | sean evaluadas.                                                                                                    |                    |             |
| Datos Personales y Oué hacer? C En esta pantalla C X Editar actividad Actividad                                                                                                    | Titulación Documento                                                                                                    | Plan Informes<br>lades realizadas durant                      | Evaluación<br>e el periodo de doctora<br>Tipo de actividad                          | ido y que desea le<br>Fecha de<br>evaluación | sean evaluadas.<br>Estado                                                                                                    | Evaluad            | 01          |
| Datos Personales y          Oué hacer?         ?       En esta pantalla         ?       Editar actividad         Activida                                                                                                    | Titulación Documento<br>a deberá ir introduciendo las activid<br>Conce<br>Pulsar en el título de la<br>actividad para activar la<br>función "Editar actividad | Plan Informes                                                 | Evaluación<br>e el periodo de doctora<br>Tipo de actividad                          | ido y que desea le<br>Fecha de<br>evaluación | sean evaluadas.                                                                                                    | Evaluado           | or          |
| Datos Personales y           Oué hacer?           ② En esta pantalla           ③ Editar actividad           ▲ Ctivida           ■           2013-14           ●           ● Actículo en el JME           Web de referer                                                                                                    | Titulación Documento<br>a deberá ir introduciendo las activid<br>Pulsar en el título de la<br>actividad para activar la<br>función "Editar actividad          | Plan Informes lades realizadas durant utos d'' PUBLIC ARTIST  | Evaluación<br>e el periodo de doctora<br>Tipo de actividad<br>CACIONES-OBRA<br>TICA | ido y que desea le<br>Fecha de<br>evaluación | Estado                                                                                                    | Evaluad            | 01          |
| Datos Personales y           Oué hacer?           Image: Comparison of the second second                                         | Titulación Documento<br>a deberá ir introduciendo las activid<br>Pulsar en el título de la<br>actividad para activar la<br>función "Editar actividad          | Plan Informes lades realizadas durant uptos d'' PUBLIC ARTIST | Evaluación<br>e el periodo de doctora<br>Tipo de actividad<br>CACIONES-OBRA<br>TICA | ido y que desea le<br>Fecha de<br>evaluación | Estado                                                                                                    | Evaluad            | or          |
| Datos Personales y           Oué hacer?           Image: Constraint of the second second                                         | Titulación Documento                                                                                                    | Plan Informes lades realizadas durant ptos d" PUBLIC ARTIST   | Evaluación<br>e el periodo de doctora<br>Tipo de actividad<br>CACIONES-OBRA<br>TICA | ido y que desea le<br>Fecha de<br>evaluación | Estado                                                                                                    | Evaluad            | 10          |
| Datos Personales y Oué hacer? En esta pantalla Editar actividad Cathylica Cathylica Ca | Titulación Documento                                                                                                    | Plan Informes                                                 | Evaluación<br>e el periodo de doctora<br>Tipo de actividad<br>CACIONES-OBRA<br>TICA | ido y que desea le<br>Fecha de<br>evaluación | Estado                                                                                                    | Evaluad            | 01          |
| Datos Personales y Oué hacer? En esta pantalla Editar actividad Catholica Catholica Ca | Titulación Documento                                                                                                    | Plan Informes lades realizadas durant utation                 | Evaluación<br>e el periodo de doctora<br>Tipo de actividad<br>CACIONES-OBRA<br>TICA | ido y que desea le<br>Fecha de<br>evaluación | Estado                                                                                                    | Evaluad            | of          |
| Datos Personales y Oué hacer? C En esta pantalla C Editar actividad C Activida C C C C C C C C C C C C C C C C C C C                                                                                                    | Titulación Documento                                                                                                    | Plan Informes lades realizadas durant ptos d" PUBLIC ARTIST   | Evaluación<br>e el periodo de doctora<br>Tipo de actividad<br>CACIONES-OBRA<br>TICA | ido y que desea le<br>Fecha de<br>evaluación | sean evaluadas.  Estado  En revisión                                                                                                    | Evaluad            | 10          |
| Datos Personales y Oué hacer? En esta pantalla En esta pantalla Editar actividad Activida  Datos Personales y Editar actividad Activida Construint Construint Nome de referent AUTOR AUTOR AUTOR AUTOR AUTOR NOMBRE DE L VOLUMEN                                                                                                    | Titulación Documento                                                                                                    | Plan Informes lades realizadas durant ptos d" PUBLIC ARTIST   | Evaluación<br>e el periodo de doctora<br>Tipo de actividad<br>CACIONES-OBRA<br>TICA | ido y que desea le<br>Fecha de<br>evaluación | sean evaluadas.  Estado  En revisión  En revisión  J  J  J  J  J  J  J  J  J  J  J  J  J                                                                                                    | Evaluado           | or          |
| Datos Personales y Oué hacer? Character? Character? Cha | Titulación Documento                                                                                                    | Plan Informes lades realizadas durant aptos d" PUBLIC ARTÍST  | Evaluación e el periodo de doctora Tipo de actividad CACIONES-OBRA                  | ido y que desea la<br>Fecha de<br>evaluación | sean evaluadas.  Estado  En revisión  Chinetica de la companya de la companya de | Evaluado           | or          |

Se despliega la actividad dando a los signos + y se activa la función "Editar actividad" pulsando en el título. El botón "Editar actividad" adquirirá un aspecto más fuerte. Las categorías de actividades que incluye la aplicación son: Publicaciones – Obra Artística, Participación en Eventos, Asistencia a Eventos, Movilidad, Otras (en el ejemplo se trata de una publicación; no se han incluido los datos). Para valorar la actividad, pulsar en el botón "Editar actividad", una vez activado.

Para poder evaluar las actividades, es necesario que el estudiante las haya pasado del estado "registrado" al estado "para revisar"

| X                                                                                                    | Regis                                                                                                    | stro de Activ                                                              | idades y                       | Plan de                                             | Investigación                                                                       |                                               |                                 | neio /        | -yuua    | 20300   |
|----------------------------------------------------------------------------------------------------|----------------------------------------------------------------------------------------------------|----------------------------------------------------------------------------|--------------------------------|-----------------------------------------------------|-------------------------------------------------------------------------------------|-----------------------------------------------|---------------------------------|---------------|----------|---------|
|                                                                                                    | -                                                                                                    | -                                                                          |                                |                                                     | -                                                                                   |                                               | -                               | lr a Se       | elección | de Expe |
| José Gonzá                                                                                                    | ilez García (D9A                                                                                                    | 6- 11)                                                                     |                                |                                                     |                                                                                     |                                               |                                 |               |          |         |
| Datos del al                                                                                                    | umno                                                                                                    |                                                                            |                                |                                                     | Datos de titulación                                                                 |                                               |                                 |               |          |         |
| Nombre<br>Apellidos<br>Documento                                                                                                    | Jo<br>Go<br>12                                                                                                    | sé<br>nzález García<br>34567                                               |                                |                                                     | Programa de Doctorado:<br>Expediente: 11<br>Responsabilidad sobre el<br>expediente: | EDUCACIÓN RD9<br>Tutor, Direc<br>académica, ( | 99<br>stor, Miemb<br>Coordinado | oro Com<br>or | iisión   |         |
| Datos Persor                                                                                                    | nales y Titulación                                                                                                    | Documento                                                                  | Plan                           | Informes                                            | Evaluación                                                                          |                                               |                                 |               |          |         |
| ¿Qué hacer<br>? En esta                                                                                                    | ?<br>a pantalla deberá cu                                                                                                    | mplimentar los dato                                                        | os correspondier               | ntes a la activ                                     | vidad seleccionada.                                                                 |                                               |                                 |               |          |         |
| 2 Qué hacer<br>2 En esta<br>                                                                                                    | ?<br>a pantalla deberá cu<br>culo JME. Tipo de                                                                                                    | mplimentar los dato                                                        | as correspondier               | ntes a la activ                                     | ridad seleccionada.<br>CA                                                           |                                               |                                 |               |          |         |
| ¿Qué hacen<br>? En esta<br>                                                                                                    | ?<br>a pantalla deberá cu<br>culo JME. Tipo de<br>Artículo JME                                                                                              | mplimentar los dato                                                        | s correspondier                | ntes a la activ<br>RA ARTÍSTI                       | ridad seleccionada.<br>CA                                                           |                                               |                                 |               |          |         |
| 2 Qué hacer<br>2 En esta<br>                                                                                                    | ?<br>a pantalla deberá cu<br>culo JME. Tipo de<br>Artículo JME<br>Pendiente de cor                                                                          | actividad: PUBLIC                                                          | ACIONES-OB                     | ntes a la activ                                     | ridad seleccionada.<br>CA                                                           |                                               |                                 |               |          |         |
| ¿Qué hacer<br>? En esta<br>:<br>:<br>:<br>:<br>:<br>:<br>:<br>:<br>:<br>:<br>:<br>:<br>:<br>:<br>:<br>:<br>:<br>:<br>:                                                                                                    | ?<br>a pantalla deberá cu<br>culo JME. Tipo de<br>Artículo JME<br>Pendiente de cor<br>Se pospone la co                                                      | actividad: PUBLIC<br>rección<br>rreción a la espera                        | ACIONES-OBI                    | ntes a la activ<br>RA ARTÍSTI<br>re más inform      | idad seleccionada.<br>CA                                                            |                                               |                                 |               |          |         |
| 2 Qué hacer<br>2 En esta<br>En esta<br>2 En esta<br>2 En esta   | ?<br>a pantalla deberá cu<br>culo JME. Tipo de<br>Artículo JME<br>Pendiente de cor<br>Se pospone la co<br>LAURA MARTÍNE                                     | mplimentar los dato<br>actividad: PUBLIC<br>rección<br>rreción a la espera | ACIONES-OBI                    | ntes a la activ<br>RA ARTÍSTI<br>le más inform      | ridad seleccionada.<br>CA                                                           |                                               |                                 |               |          |         |
| ¿Qué hacer<br>? En esta<br>:<br>:<br>:<br>:<br>:<br>:<br>:<br>:<br>:<br>:<br>:<br>:<br>:<br>:<br>:<br>:<br>:<br>:<br>:                                                                                                    | ?<br>a pantalla deberá cu<br>culo JME. Tipo de<br>Artículo JME<br>Pendiente de cor<br>Se pospone la co<br>LAURA MARTÍNE<br>21-06-2014                       | actividad: PUBLIC<br>ección<br>rreción a la espera                         | ACIONES-OBI                    | ntes a la activ<br>RA ARTÍSTI<br>re más inform<br>] | idad seleccionada.<br>CA                                                            |                                               |                                 |               |          |         |
| 2 Oué hacer<br>2 En esta<br>En esta<br>2 En esta<br>2 En esta   | ?<br>a pantalla deberá cu<br>culo JME. Tipo de<br>Artículo JME<br>Pendiente de cor<br>Se pospone la co<br>LAURA MARTÍNE<br>21-06-2014<br>2013-14            | actividad: PUBLIC<br>rección<br>rreción a la espera                        | ACIONES-OBI                    | ntes a la activ<br>RA ARTÍSTI<br>e más inform<br>]  | ridad seleccionada.<br>CA                                                           |                                               |                                 |               |          |         |
| 2 Qué hacer<br>2 En esta<br>2 En esta | ?<br>a pantalla deberá cu<br>culo JME. Tipo de<br>Artículo JME<br>Pendiente de cor<br>Se pospone la co<br>LAURA MARTÍNE<br>21-06-2014<br>2013-14            | actividad: PUBLIC<br>rección<br>rreción a la espera                        | S correspondier<br>ACIONES-OBI | ntes a la activ<br>RA ARTÍSTI<br>:e más inform<br>] | ridad seleccionada.                                                                 |                                               |                                 |               |          |         |
| 2 Qué hacel<br>2 En esta<br>En esta<br>2 En esta<br>2 En esta   | ?<br>a pantalla deberá cu<br>culo JME. Tipo de<br>Artículo JME<br>Pendiente de cor<br>Se pospone la co<br>LAURA MARTÍNI<br>21-06-2014<br>2013-14<br>2013-14 | mplimentar los dato<br>actividad: PUBLIC<br>rección<br>rreción a la espera | ACIONES-OBI                    | ntes a la activ<br>RA ARTÍSTI<br>e más inform       | iidad seleccionada.<br>CA<br>Iación                                                 |                                               |                                 |               |          |         |

En esta pantalla se valora la actividad, pasándola del estado "Para revisar" a los estados "Aceptada", "Pendiente de corrección", o "Rechazada". Hay que informar la decisión en el recuadro "Observación de cambio de estado".

- **Pendiente de corrección**: implica que el estudiante tiene que hacer ajustes en la actividad, según las "Observaciones" que se le indiquen.
- Aceptada: no permite modificación
- Rechazada: no permite modificación

La información se guarda pulsando en el icono del disco; si se quiere salir sin guardar, se pulsa la flecha azul. El sistema registra automáticamente el nombre del evaluador y la fecha.

## Plan de investigación:

Para la supervisión del Plan de investigación se procede de manera similar, entrando por la pestaña "Plan" del expediente del estudiante. Para ello es necesario que éste haya activado previamente el Plan.

|                                   |                                             | ir a Selección de Evner                                                                                                    |
|-----------------------------------|---------------------------------------------|----------------------------------------------------------------------------------------------------|
|                                   |                                             |                                                                                                    |
| José González Garo                | :(a (D9AS - 11)                             |                                                                                                    |
| Datos del alumno                  |                                             | Datos de titulación                                                                                                    |
| Nombre<br>Apellidos<br>Documento  | José<br>González García<br>1234567          | Programa de Doctorado: EDUCACIÓN RD99<br>Expediente: 11<br>Responsabilidad sobre el Tutor, Director, Miembro Comisión<br>expediente: académica, Coordinador |
| 2 <b>Qué hacer?</b>               | atos de esta pantalla fuera erróneo, pónga: | se en comunicación con la Secretaría de estudiantes del Centro                                                                                              |
| •                                 |                                             |                                                                                                    |
| )atos del tutor y direc<br>Tutor: |                                             |                                                                                                    |
| Director:                         |                                             |                                                                                                    |
| Director:                         |                                             |                                                                                                    |
| Director:                         |                                             |                                                                                                    |

La aplicación contiene los diferentes capítulos del Plan de investigación que el estudiante debe ir cumplimentando: Objetivos (generales y específicos), Metodología, Medios a utilizar (materiales, recursos, otros), Planificación temporal, y Otros. Cada capítulo admite textos de una extensión limitada.

| Registro de Activid                                                                                                    | ades y Plan de          | Investigación                                                                 |                                                                            |                                  |         |
|----------------------------------------------------------------------------------------------------|-------------------------|-------------------------------------------------------------------------------|----------------------------------------------------------------------------|----------------------------------|---------|
|                                                                                                    |                         |                                                                               |                                                                            | Ir a Selección di                | le Expe |
|                                                                                                    |                         |                                                                               |                                                                            |                                  |         |
| José González García (D9AS- 11)                                                                                                    |                         |                                                                               |                                                                            |                                  |         |
| Datos del alumno                                                                                                    |                         | Datos de titulación                                                           |                                                                            |                                  |         |
| Nombre José<br>Apellidos González García<br>Documento 1234567                                                                                                    |                         | Programa de Doctorad<br>Expediente: 11<br>Responsabilidad sobi<br>expediente: | do: EDUCACIÓN RD99<br>re el Tutor, Directo<br>académica, Co                | r, Miembro Comisión<br>ordinador |         |
| atos Personales y Titulación Documento                                                                                                    | Plan Informes           | Evaluación                                                                    |                                                                            |                                  |         |
| atos Personales y Titulación Documento<br>¿Oué hacer?<br>? Pinche aquí para generar el Plan de Investigación                                                                                                    | Plan Informes           | Evaluación                                                                    |                                                                            |                                  |         |
| Datos Personales y Titulación Documento<br>¿Qué hacer?<br>? Pinche aquí para generar el Plan de Investigación.                                                                                                    | Plan Informes           | Evaluación                                                                    |                                                                            |                                  |         |
| Datos Personales y Titulación Documento<br>¿Qué hacer?<br>Pinche aquí para generar el Plan de Investigación<br>X<br>Itar plan                                                                                                    | Plan Informes           | Evaluación                                                                    |                                                                            |                                  |         |
| Altos Personales y Titulación Documento<br>¿Oué hacer?<br>Pinche aquí para generar el Plan de Investigación<br>ter plen<br>Capítulos                                                                                                    | Plan Informes Conceptos | Evaluación                                                                    | Estado                                                                     | Evaluador                        |         |
| atos Personales y Titulación Documento Capitulos Contrologia A UTILIZAR EN EL PLAN DE INVESTIGAC                                                                                                    | Plan Informes Conceptos | Evaluación                                                                    | Estado<br>Pendiente de correcció                                           | Evaluador<br>LAURA MARTÍNEZ      |         |
| Altos Personales y Titulación Documento cQué hacer? Pinche aquí para generar el Plan de Investigación  ter plan Capítulos TODOLOGÍA A UTILIZAR EN EL PLAN DE INVESTIGAC OTRAS                                                                                                | Plan Informes Conceptos | Evaluación                                                                    | Estado<br>Pendiente de correcció<br>Registrado                             | Evaluador<br>LAURA MARTÍNEZ      |         |
| Datos Personales y Titulación Documento Cué hacer? Topología A UTILIZAR EN EL PLAN DE INVESTIGAC DTRAS NIFICACIÓN TEMPORAL DEL PLAN DE INVESTIGAC                                                                                                    | Plan Informes Conceptos | Evaluación                                                                    | Estado<br>Pendiente de correcció<br>Registrado<br>Registrado               | Evaluador<br>LAURA MARTÍNEZ      |         |
| Datos Personales y Titulación Documento  2 Oué hacer?  2 Pinche aquí para generar el Plan de Investigación  3 Miter plan  Capítulos  TODOLOGÍA A UTILIZAR EN EL PLAN DE INVESTIGAC  OTRAS  ANIFICACIÓN TEMPORAL DEL PLAN DE INVESTIGACI  OBJETIVOS QUE SE PRETENDEN ALCANZAR | Plan Informes Conceptos | Evaluación                                                                    | Estado<br>Pendiente de correcció<br>Registrado<br>Registrado<br>Registrado | Evaluador<br>LAURA MARTÍNEZ      |         |

Para la supervisión y valoración de los capítulos del Plan, se sigue un procedimiento similar al indicado para las actividades. Sin embargo, a diferencia de las actividades, el Plan debe permanecer abierto para su reelaboración continua durante todos los años en los que el estudiante realiza el Programa. Por tanto, aquí no se utilizarán las opciones de "aceptado" o "rechazado", que cierran la posibilidad de cambios, sino preferentemente la de "pendiente de revisión (visado)", con el comentario, positivo o negativo, que corresponda.

En la versión actual de la aplicación, se ha suprimido la pestaña "Informes", del expediente del estudiante, que aparecía en las anteriores versiones. Los informes del tutor y el director/es de tesis, a que se refiere el artículo 11.7 del Real Decreto 99/2011, se harán, por tanto, por vía externa. Al final de esta guía se recoge un posible modelo de plantilla para los informes.

La pestaña "Evaluación" presenta el registro histórico de las valoraciones finales anuales del estudiante que, a partir de la información contenida en la aplicación y los informes de tutores y directores de tesis, realiza la Comisión Académica del Programa.

#### **Otras funciones:**

El menú inicial de la aplicación dispone, además, de las pestañas "Seguimiento", que permite ver el estado de seguimiento de tutores y directores de las actividades pendientes de revisión, y la pestaña "Búsqueda", que permite realizar búsquedas de estudiantes.

Pestaña de seguimiento:

| I          | - Registro                  |              |                       |         |                         | ~           | Inicio Ayuda | Descon |
|------------|-----------------------------|--------------|-----------------------|---------|-------------------------|-------------|--------------|--------|
|            |                             | de Ac        | tividades y Plan d    | e Inve  | stigación               |             |              |        |
|            |                             |              |                       |         |                         |             |              |        |
| abajo Per  | ndiente Seguimiento         | o Bú         | squeda de alumnos     |         |                         |             |              |        |
|            |                             |              |                       |         |                         |             |              |        |
| Qué hace   | er?                         |              | <b>.</b>              |         |                         |             |              |        |
| Visual     | lización del seguimiento de | e los Tutor  | es y Directores.      |         |                         |             |              |        |
|            |                             |              |                       |         |                         |             |              |        |
| l (F4) Seg | guimiento de Tutores y D    | Directores   | 5                     |         |                         |             |              |        |
| DNI        | Alumno                      | Cód.<br>Plan | Descripción Actividad | Entidad | Profesor                | Est.        | Fec. Act.    | Días   |
| 234567 J   | José González García        | D9AS         | Seminario             | DAC     | LAURA MARTÍNEZ (Tutora) | En revisión | 11/06/2014   | 10     |
|            |                             | D9AS         | Seminario             | DAC     | MANUEL PÉREZ (Director) | En revisión | 11/06/2014   | 4.0    |
| 234567 J   | losé González García        | Dono         |                       |         |                         |             |              | 10     |

#### Pestaña de búsqueda:

| Inicio Ayuda Desconect     Registro de Actividades y Plan de Investigación                                                                                      |
|----------------------------------------------------------------------------------------------------|
|                                                                                                    |
| Trabajo Pendiente Seguimiento Búsqueda de alumnos                                                                                                    |
| Qué hacer?<br>? Para realizar la búsqueda de un alumno introduzca uno o varios criterios en los campos relacionados con los datos del alumno o los del programa |
| ⊴Formulario de búsqueda de alumnos                                                                                                    |
| Tipo de documento                                                                                                    |
| Documento de identidad                                                                                                    |
| Nombre                                                                                                    |
| Primer apellido                                                                                                    |
| Segundo Apellido                                                                                                    |
| Buscar Restablecer                                                                                                    |
| Listado de alumnos que coinciden con los criterios de búsqueda introducidos, por favor, seleccione uno para continuar                                           |

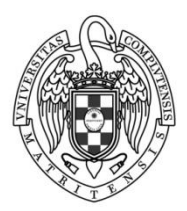

| PROGRAMA DE DOCTORADO EN |  |
|--------------------------|--|
| Facultad de              |  |

#### INFORMES DE SEGUIMIENTO. DOCUMENTO DE ACTIVIDADES Y PLAN DE INVESTIGACIÓN

| del curso: 201                   | 201                                                               |                                                                                    |                                                                                                    |
|----------------------------------|-------------------------------------------------------------------|------------------------------------------------------------------------------------|----------------------------------------------------------------------------------------------------|
| el curso y su<br>ítulo de Doctor | contribuciór                                                      | n a la adquisici                                                                   | ón de                                                                                                    |
| Positiva:                        | diferentee                                                        | Negativa:                                                                          |                                                                                                    |
| os que haya qu                   | e realizar me                                                     | apitulos del pla<br>ijoras)                                                        | an de                                                                                                    |
| Γ                                |                                                                   |                                                                                    |                                                                                                    |
| Positiva:                        |                                                                   | Negativa:                                                                          |                                                                                                    |
|                                  | del curso: 201<br>e el curso y su<br>ítulo de Doctor<br>Positiva: | del curso: 201 201<br>e el curso y su contribuciór<br>ítulo de Doctor<br>Positiva: | del curso: 201         el curso y su contribución a la adquisición         fullo de Doctor         Positiva:         Negativa:         I curso en los diferentes capítulos del platos que haya que realizar mejoras) |

director. La evaluación positiva ser a requisito indispensable para continuar en el programa. En caso de evaluación negativa, que será debidamente motivada, el doctorando deberá ser de nuevo evaluado en el plazo de seis meses, a cuyo efecto elaborará un nuevo Plan de investigación. En el supuesto de producirse nueva evaluación negativa, el doctorando causará baja definitiva en el programa (*Real Decreto 99/2011, art. 7*)